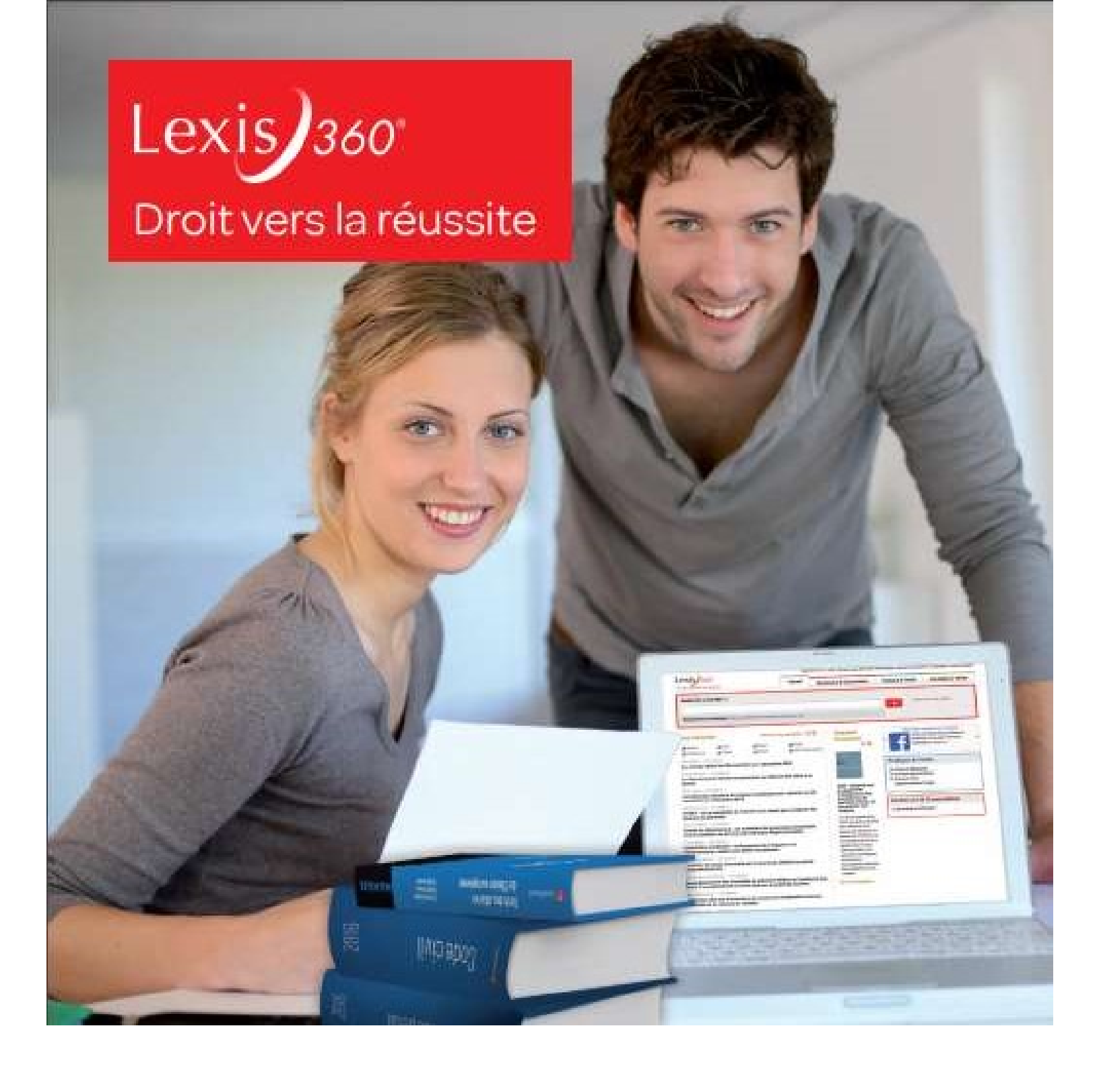

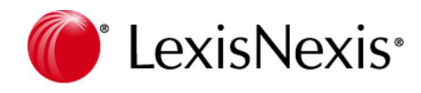

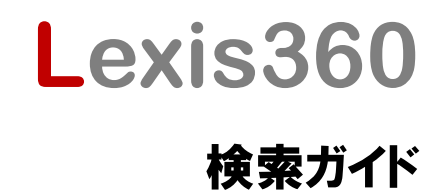

# 目次

| Lexis360® ログイン方法                         |    |
|------------------------------------------|----|
| ご利用の開始と終了(サインイン・サインアウト)                  | 5  |
| Lexis360 <sup>®</sup> 製品収録内容確認方法         | 6  |
| Lexis360 <sup>®</sup> PDF 形式で閲覧できるソースの一覧 | 7  |
| Lexis360® PDF のページについて                   |    |
| Lexis360 <sup>®</sup> 簡易検索               | 9  |
| Lexis360 <sup>®</sup> 詳細検索               | 10 |
| 検索対象の選択                                  | 11 |
| 検索対象のカスタマイズ                              | 13 |
| 結果の一覧を表示する                               |    |
| 検索結果の閲覧                                  | 15 |
| 検索結果の出力                                  |    |
| その他の便利な機能                                | 17 |
| 結果をフィルタリングする                             |    |
| アカウント設定画面からデフォルト検索の設定をする                 | 21 |
| フォルダ単位でドキュメントを管理する                       | 22 |
| ニュースレターの配信を登録・解除する                       | 22 |
| 閲覧履歴、アクセス回数を見るには                         | 23 |
| アラートの設定方法                                |    |
| Lexis360® 推奨システム環境                       | 25 |

# Lexis360<sup>®</sup> ログイン方法

1. <u>http://www.lexis360.fr/</u> にアクセスし、右上の Se connecter をクリック

| Accueil | Recherche | Contenus | Pratique & Outils | Actualités & Veilles | Se connecter |
|---------|-----------|----------|-------------------|----------------------|--------------|
|         |           |          |                   |                      |              |

2. トライアル等の ID アクセスではトライアル ID, パスワードを画面に入力し、Se connecter をクリックします。

| Connexion aux services Lexis 36 | n®.                                                                               |
|---------------------------------|-----------------------------------------------------------------------------------|
| Code d'accès                    | 360ACA01                                                                          |
| Mot de passe                    |                                                                                   |
|                                 | Mot de passe oublié ?                                                             |
|                                 | Mémoriser les éléments de mon identification                                      |
|                                 | Utiliser un mode de connexion sécurisé (SSL) pour<br>toute la durée de la session |
|                                 | Accès – Universités et grandes écoles                                             |

3. IP アクセスでは下記のような画面になりますので、Email\*の空欄にご登録いただいた大学ドメインを含むご自身の アドレス「xxxx@xxx.ac.jp」をご入力いただき、**OK**をクリックします。

| Champ | s obligatoires                      |                 |
|-------|-------------------------------------|-----------------|
|       | Email                               |                 |
|       | Mémoriser les éléments de mon ider  | ntification     |
|       | Utiliser un mode de connexion sécur | risé (SSL) pour |
|       | toute la durée de la session        |                 |

### $\ensuremath{\square}$ Memoriser les elements de mon identification

のチェックボックスにチェックを入れると次回から入力不要となります。

※ キャッシュを削除されると再度ログイン時に Email アドレスを入力する必要がでてきます。

4. 下記のような画面に移動します。メッセージの通り、ご入力いただいたメールアドレスにフランス語で確認用メール が届きますので、そちらに記載されているリンクをクリックすると接続可能となります。

| l'activation de compte présent dans cet email pour finaliser la création de votre compte. |
|-------------------------------------------------------------------------------------------|

Chère cliente, cher client,

Vous avez créé un compte utilisateur Lexis 360®. Veuillez cliquer sur le lien ci-dessous pour activer votre compte:

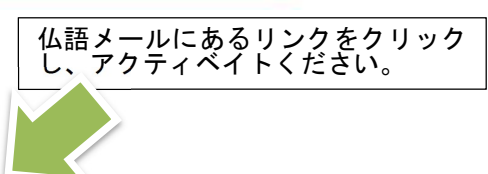

http://www.lexisnexis.com:80/fr/lexis360/register/activate..... Vous pourrez dès lors bénéficier de l'ensemble des fonctionnalités proposées par votre service.

Politique de Confidentialité - Données personnelles

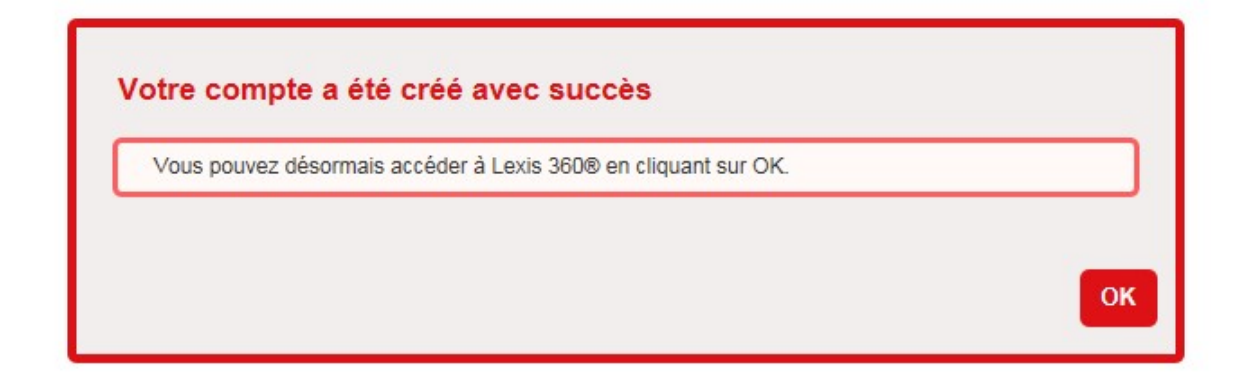

OK をクリックし、次画面で J'accepte を押してください。

# ご利用の開始と終了(サインイン・サインアウト)

Lexis360 ®を開始する

インターネットにアクセスし、URLを入力します。一度 Email アドレスの登録をされた端末ではキャッシュを削除されない限り、スムーズに製品をご利用いただくことができます。

• www.lexis360.fr

### Lexis360 ®を終了する

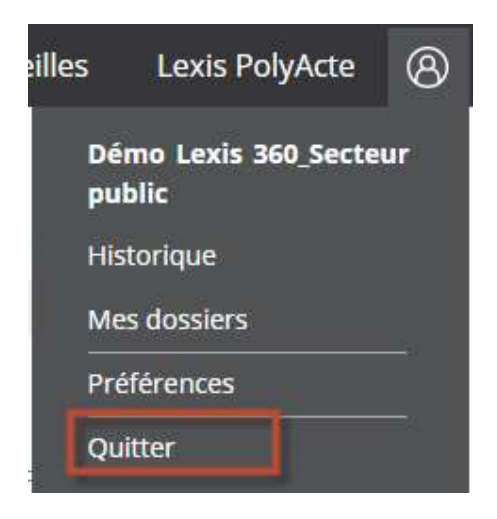

右上の ⑧ で Quitter をクリック。

ブラウザを閉じて終了します。

# Lexis360<sup>®</sup> 製品収録内容確認方法

| Accueil | Recherche | Contenus | Pratique & Outils | Actualités & Veilles | 8     |
|---------|-----------|----------|-------------------|----------------------|-------|
| ホーム     | 検索        | コンテンツ    | プラクティス            | ニュース&ウォッチ            | アカウント |
|         |           |          | &ツール              |                      | 設定    |

| Les fondamentaux               | 基本情報              |
|--------------------------------|-------------------|
| Fiches pédagogiques            | ティーチングシート         |
| Revues                         | ローレビュー            |
| Synthèses JurisClasseur        | ジュリスクラスールサマリー     |
| Encyclopédies<br>JurisClasseur | <br>ジュリスクラスール百科事典 |
| Codes                          | フランス法典            |

上記より、閲覧をしたいコンテンツをクリックし展開していきます。

## Lexis360<sup>®</sup> PDF 形式で閲覧できるソースの一覧

Lexis360 ® では一部コンテンツ、ジャーナルがテキストではなく PDF 形式でご覧いただけます。※随時追加予定 ※過去アーカイブ分については PDF 化されていないものもございます。

- Communication Commerce Electronique
- Contrat Concurrence Consommation
- Droit de la famille
- Energie Environnement Infrastructures
- Europe
- Semaine Juridique Edition Générale
- Semaine Juridique Administrations & Collectivités territoriales
- Droit bancaire et financier
- Revue de Droit Fiscal
- Revue des juristes de Sciences Po
- Revue des Procédures collectives
- Revue pratique de la prospective et de l'innovation
- Conventions collective の一部

"Visualiser le PDF" をクリック

L

| TES                                                                                                    |                                                                                                    |                                                                                                    | 200 - 200 - 200 - 200 - 200 - 200 - 200 - 200 - 200 - 200 - 200 - 200 - 200 - 200 - 200 - 200 - 200 - 200 - 200                                                                                                    | ollective - Texte  | oir aussi Con   |
|----------------------------------------------------------------------------------------------------|----------------------------------------------------------------------------------------------------|----------------------------------------------------------------------------------------------------|----------------------------------------------------------------------------------------------------|--------------------|-----------------|
| 75                                                                                                    | ALERTES - NOUVEAUX TEXTES                                                                                                    | dati wakane ak                                                                                                    | A American att 17 do Taria                                                                                                    | indenite indenite  |                 |
|                                                                                                    | ographique las recentoris proposer le 10 activitation                                                                                                    | Orientation                                                                                                    | Essentiel                                                                                                    |                    |                 |
|                                                                                                    | 1928-                                                                                                    | The second second second second second second second second second second second second second second second s                                                                                                    | (1940)                                                                                                    |                    |                 |
|                                                                                                    | Date de la révision 07/10/1977                                                                                                    | 05/1976                                                                                                    | Date de la signature                                                                                                    | 1000 C 1000 C 1000 |                 |
| hthátiquy                                                                                                    | Date de Perioriste                                                                                                    | 106/1978                                                                                                    | Date de l'extension                                                                                                    | o do la Roulan     | Convontion      |
| luieuque                                                                                                    | Data de 10                                                                                                    | -                                                                                                    | Units du JU                                                                                                    | le de la boulari   | Conventior      |
| 10                                                                                                    | Record and a large state of the second state of the                                                                                                    | Address are not the Tart                                                                                                    |                                                                                                    |                    |                 |
|                                                                                                    | IDCC 0843                                                                                                    | 3117                                                                                                    | Brachus JQ                                                                                                    |                    | 2010 - 193 💆 AV |
|                                                                                                    |                                                                                                    |                                                                                                    | Meto-clike 4                                                                                                    |                    | Visualiser le   |
| - data                                                                                                    | <ul> <li>art. 24, frais professioneels : date d'application plus 24 ects.</li> <li>1.2. Champ professionnel Entrenies dont latituté photosia consiste à</li> </ul>                                                                                                    | n' 117 du terjun<br>et applicatile dans<br>la CC).                                                                                                    | n° 2017/41 du 28/10/2017 et<br>1. CHAMP D'APPLICAT<br>d. CC. v/317, At. 1 modella p<br>2017 (NOR - AST17500796 a<br>ast toddinar de star at 2<br>Code NAF 2003 : 158C (code                                                                                                    | tions non étendu   | Légende : Le    |
| siste à<br>inste à<br>Distante<br>Distante<br>Substante<br>substante<br>substante                                      | <ul> <li>art. 24, frais professionels : date d'applination plus 24 ects.</li> <li>1.2. Champ professionnel</li> <li>Enteprise dont l'activité principale consiste à fabrique et vende, essentiellement au comornitare cas imbergies sent constituée d'un ou épilaires. Cas imbergies sent constituée d'un ou épilaires contene suvants.</li> <li>* fabrique de pain inférieure à 5 400 quintaux</li> </ul>                                                                                                    | n' 117 de 1er juin<br>et applicable dans<br>/ la CC).<br>de la table de<br>2, 10.892.                                                                                                    | n 2017/41 du 28/0/2017 et<br>1. CHAMP D'APPLICAT<br>dt CC 0717. At 1 noath p<br>htt 1 000 call the start the start<br>bit 1 000 call the start the<br>code NAF 2008 (en app<br>parage publice par IMSEE<br>1.1. Champ territor                                                                                                    | tions non étendu   | Légende : Le    |
| i dist e<br>visite à<br>trouteur<br>Déserve<br>painteur<br>painteur<br>priste                                          | <ul> <li>ert. 34, frais professionels : date<br/>d'application plus 24 exis.</li> <li>1.2. Champ professionnel</li> <li>Enteprise dont l'activité principale consiste à<br/>fabrique et vande, essentiellement au consommateur<br/>faui, du par, de la vannaiseur et de la platieure<br/>l'abblaumente dont thaun népendi au moins 3 d'es<br/>critiens suivants :</li> <li>fabrication de pain inférieure à 5 400 quintaux<br/>annabi,</li> <li>effecti infériour à 50 subris;</li> <li>vente directe auctione final constitué<br/>fossentiel de lactivitie emergiane final constitue<br/>fossentiel de lactivitie commenteur final constitue</li> </ul>                                                                                                    | e' 117 de te jue<br>et applicaté dans<br>la CC).<br>de la table de<br>, 10.892.                                                                                                    | n 2017/41 du 28/0/2017 et<br>1. CHAMP D'APPLICAT<br>dt CC x717 Art. Touths p<br>batt rotex actimized as an x 2<br>Code NAF 2003 158C food<br>Codes NAF 2003 (sm app<br>passage publiée par l'INSEE<br>1.1. Champ territor<br>Territoire métropolitain.<br>Seion avenant n° 117 du 1e<br>antimized de mitrope de mitrope                                                                                                    | tions non étendu   | Légende : Le    |
| i diater<br>vinite à<br>viniteur<br>Exerti-<br>Raviers<br>paintaux<br>partitue<br>priste<br>singeri-<br>trà une        | <ul> <li>ert. 24, frais professionels : date d'appliaction plus 24 ects.</li> <li>Champ professionnel</li> <li>Entreprises dent l'activé principale consiste à bibrioge et vancée, essentélement au consomméteur final, du pais, de la vianneiserie et de la pâtoarie, été sent constituée d'un out de pâtoarie, été sent constituée située.</li> <li>* farication de pais Inferieure 4.5 400 quintaux effective finance 4.5 400 quintaux.</li> <li>* déscription 250 duries:</li> <li>* farication de pais Inferieure 4.5 400 quintaux.</li> <li>* farication de pais Inferieure 4.5 400 quintaux.</li> <li>* farication 250 duries:</li> <li>* farication 250 duries:</li> <li>* farication de pais te boulengerie.</li> </ul>                                                                                                    | n' 117 du terjan<br>el application den<br>la CC)<br>de la table de<br>, 10.892.                                                                                                    | n 2017/41 du 28/0/2017 et<br>1. CHAMP D'APPLICAT<br>di CC n'217, An 1 medite p<br>batt oper actimizatione en et 2<br>Code NAF 2003 (198C food<br>Codes NAF 2003 (198C food<br>Codes NAF 2003 (197C du 1e<br>anti-participation)<br>codes nAF 2003 (197C du 1e<br>anti-participation)<br>1.1. Champ territor<br>Territore métropolitain.<br>Selon avenuet n° 117 du 1e<br>anti-participation<br>code avenuet n° 117 du 1e<br>anti-participation<br>Selon Fart 2 i l'annumble<br>C07 earnon applicables<br>du 1/12 du 1e<br>21 du 1e du 1e<br>21 du 1e du 1e<br>21 du 1e du 1e<br>21 du 1e<br>21 du 1e | tions non étendu   | Légende : Le    |
| state<br>este à<br>innetes<br>à 2 des<br>paintaux<br>partitue<br>prise<br>tră une                                      | <ul> <li>arti, . 24, frais professionels : date d'application plus 24 exts.</li> <li><b>1.2. Champ professionel</b></li> <li>Entreprises dont l'activité principale consiste à fabrique et vande, essentialisment au consonnates se classes est professionel d'un ou de plusares retaines suitaines series est dont du moirs à 2 des raines suitaines est annuel.</li> <li>afactation de pain inferieure à 3 400 quintaux annuel.</li> <li>effecti inférieur à Suitariles :</li> <li>ente directe au consommative final constitue l'assertie de l'activité commarciale de l'entreprise.</li> <li>Bagt notament de boulegerie, de boulangerie, de points de verte de pain densetation une d'une point que pain des series de pain densetation d'une boulangerie d'une boulangerie pâtisseme.</li> <li>ENEGAGEMENT ET ESSA</li> </ul>                                                                                                    | n' 117 de terjan<br>er spelicité des<br>la CC)<br>de la table de<br>, 10.892.<br>17 non-éhendu :<br>de 1 file de<br>arpena de la<br>entrapolities<br>entrapolities<br>de l'arrêtes<br>en l'arrêtes<br>de l'arrêtes                                                       | n 2017/41 du 28/0/2017 et<br>1. CHAMP D'APPLICAT<br>dt Cc of 217, An 1 noadbig<br>htt 1 your Sattry Source<br>for the sattry Source of the sattry<br>Code NAF 2008 (en app<br>passage publiée per l'INSEE<br>1.1. Champ territor<br>Territore métogolism.<br>Salon evenent n° 17 du 1<br>sattryprime de métogolism.<br>Salon semant n° 17 du 1<br>sattryprime de métogolism.<br>Salon fait, 2 i d'assamble<br>Code NAF 2007 (en app<br>passage publiée per l'Insee<br>1.1. Champ territor<br>Territore métogolism.<br>Salon fait, 2 i d'assamble<br>Code particulat.<br>Salon fait, 2 i d'assamble<br>Code particulat.                                                                                                    | tions non étendu   | Légende : Le    |
| i diater<br>vinite à<br>viniteur<br>Deserte<br>à 2 des<br>puintaux<br>partitue<br>priste<br>singerie-                  | <ul> <li>ert., 24, frais professionels : date d'appliaction plus 24 ects.</li> <li>Champ professionnel</li> <li>Entreprises dent l'activé principale consiste situations estatuationer du consommété fait du pais, de la vianciserie et de la patiente situation espendie ment au consommété fait du pais, de la vianciserie et de la patiente situation espendie unois s'2 des interprises sont constituée d'un ou de plateurs interprises estatuation espendie unois s'2 des interprises sont constituée d'un ou de plateurs interprises estatuations estatuation espendie d'un ou de plateurs interprises estatuations estatuation espendie d'un ou de plateurs interprises estatuations estatuations estatuatinatin</li></ul> | e' 117 du terjan<br>e' 117 du terjan<br>i applicatio den<br>la CC)<br>de la table de<br>, 10.892.<br>17 non étendu :<br>de 222.e de<br>entrepréses<br>e jandemain<br>de 1 sarette<br>en jandemain<br>de 1 sarette                                                        | n 2017/41 du 28/0/2017 et<br>1. CHAMP D'APPLICAT<br>1. CLATP D'APPLICAT<br>1. CLATPICATION CONSTRUCTION<br>1. CLATPICATION CONSTRUCTION<br>1. Champ territor<br>Code NAF 2008 (en app<br>passage publice par l'INSER<br>1.1. Champ territor<br>Territore métropolitain.<br>Salon avenant n° 117 du 1e<br>antirupricas de métropolitain.<br>Salon avenant n° 117 du 1e<br>antirupricas de métropolitain.<br>Salon avenant n° 117 du 1e<br>1.1 de sancier 2018,<br>di estata applicables<br>de 1/10 de fe A eu<br>1.1 de sancier 2018,<br>di aportario de safetore<br>1.1 de sancier 2018,<br>di estata de partition<br>1.1 de sancier 2018,<br>di partition de partition                                                                                                    | tions non étendu   | Légende : Le    |
| state a<br>vinate a<br>vinateur<br>Exercie,<br>Audiers<br>a 2 den<br>paintaux,<br>partitue,<br>regene-<br>erd une      | <ul> <li>erts. 24, frais professionels : date d'appliaction plus 24 ects.</li> <li>Champ professionel</li> <li>The professionel</li> <li>Entreprises dont Pactituté principale consiste à baixoger et sur des este d'ampliace de la principale consiste à la principale constant s'andré, essentiellement au consommétér statilisement dont chann répond au moins 52 dates estimates autours s'arbitrais estimates de la principale de la principale de la principale de la principale de la principale de la principale de la principale de la principale de la principale de la principale de la principale de la principale de la principale de la principale de la principale de la consommétér de la principale de la principale de la princ</li></ul>     | e' 117 du ter jan<br>e' 117 du ter jan<br>e applicatio den<br>la CC)<br>de la table de<br>, 10.892.<br>17 non étendu :<br>de 2121e de<br>entreprises<br>e jandemarn<br>de 11arreita<br>e jandemarn<br>de 11arreita<br>e jandemarn<br>de 11arreita                        | n 2017/41 du 28/0/2017 et<br>1. CHAMP D'APPLICAT<br>di CC n'217, An 1 medite p<br>bet roise actinotocres<br>terministica de aniv 2<br>Code NAF 2003 (198C food<br>Code NAF 2003 (198C food<br>passage publice par l'INSER<br>1.1. Champ territor<br>Territore métopolitain.<br>Selon aveniet n° 117 du 1e<br>antitrapricas de métropolitain.<br>Selon aveniet n° 117 du 1e<br>antitrapricas de métropolitain.<br>Selon aveniet n° 117 du 1e<br>antitrapricas de métropolitain.<br>Selon fanz 1 / annumbla<br>COM earnot applicables<br>de 1/10 de se a seux<br>du de starenio mis 1/ avenue<br>1. disposicion subvatere<br>1. disposicion subvatere<br>1. disposicion subvatere<br>1. disposicion subvatere<br>1. disposicion subvatere<br>1. disposicion subvatere<br>1. disposicion publice se anti-<br>1. disposicion subvatere<br>1. disposicion publice se anti-<br>1. disposicion subvatere<br>1. disposicion publice se anti-<br>1. disposicion publice se anti-<br>1. disposicion publice se anti-<br>1. disposicion publice se anti-<br>1. disposicion publice se anti-<br>1. disposicion publice se anti-<br>1. disposicion publice se anti-<br>1. disposicion publice se anti-<br>1. disposicion publice se anti-<br>1. disposicion publice se anti-<br>1. disposicion se anti-<br>1. disposicion se anti-<br>1. disposicion se anti-<br>1. disposicion se anti-<br>1. disposicion publice se anti-<br>1. disposicion publice se anti-<br>1. disposicion                                                                                                    | tions non étendu   | Légende : Le    |
| i diater<br>vinite à<br>viniteur<br>Elserie-<br>baintaux<br>partiteur<br>partiteur<br>partiteur<br>a Tasse<br>à l'asse | <ul> <li>ert., 24, érais professionnels : date d'appliancian plus 24 notes.</li> <li><b>1.2. Champ professionnel</b></li> <li>Entreprises dent l'activé principale consiste à baircipa et vancée, essentillement au consommétér fait du pais, de la vinneiseire et de la paitoine situation, espendieument au consommétér ét de la paitoine situation espendie nons s'2 du conservation de la vinneiseire et de la paitoine situation.</li> <li>* debringtion de pain inferieure à 5 du0 quintaux et des du consommétéres d'actives consommétéres de la constitue situation.</li> <li>* debringtion de pain inferieure à 5 du0 quintaux et des du consommétéres de la constitue de la constitue de la constet d</li></ul>    | n' 117 du terjan<br>n' 117 du terjan<br>se septicatio den<br>la CC)<br>de la table de<br>, 10.892.<br>17 non étendu :<br>de 2 2 2 m de<br>entrepréses<br>entrepréses<br>entrepréses<br>entrepréses<br>de 1 de des<br>entrepréses<br>unit o des<br>sit o des<br>sit o des | n 2017/41 du 28/0/2017 et<br>1. CHAMP D'APPLICAT<br>1. CLANP D'APPLICAT<br>1. CLANP D'APPLICAT<br>1. CLANP D'APPLICAT<br>1. ChAMP D'APPLICAT<br>Code NAF 2008 (en app<br>passage publice par I'INSEE<br>1.1. Champ territor<br>Territore metopolise.<br>Salon Far. 2: 1 'encombine<br>CIV earnot applicables<br>du 1 'gaar de partution<br>d'estamologicables de métopolise.<br>Salon Far. 2: 1 'encombine<br>CIV earnot applicables<br>de 1/2 de Le Aus<br>1. d'estamologicables<br>1. d'estamologicables<br>d'estamologicables de métopolise.<br>Salon Far. 2: 1 'encombine<br>CIV earnot applicables<br>d'estamologicables de partution<br>d'estamologicables de partution<br>d'estamologicables de partution<br>d'estamologicables de l'estamologicables<br>d'estamologicables de partution<br>d'estamologicables de l'estamologicables<br>d'estamologicables de l'estamologicables<br>d'estamologicables de l'estamologicables<br>d'estamologicables de l'estamologicables<br>d'estamologicables de l'estamologicables<br>d'estamologicables de l'estamologicables<br>d'estamologicables de l'estamologicables<br>d'estamologicables de l'estamologicables<br>d'estamologicables de l'estamologicables<br>d'estamologicables de l'estamologicables<br>d'estamologicables de l'estamologicables<br>d'estamologicables de l'estamologicables<br>d'estamologicables de l'estamologicables<br>d'estamologicables<br>d'estamologicables                                                                                                    | tions non étendu   | Légende : Le    |

# Lexis360<sup>®</sup> PDF のページについて

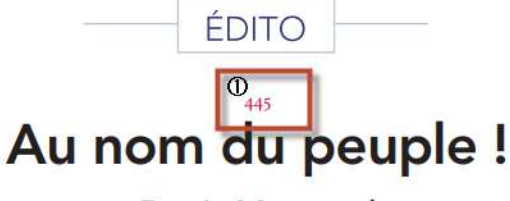

Denis Mazeaud

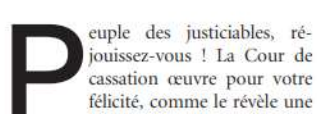

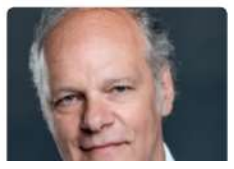

core la préservation d'un droit fondamental auquel il serait gravement porté atteinte ». Vous n'en croirez pas vos yeux, amis

① 445 は記事番号となります。

Recherche > Revue - Recherche> Numéro d'article の検索

フィールドで445を指定することでこの記事を検索できます。

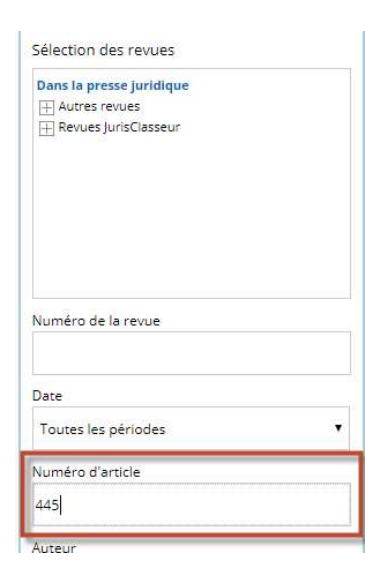

② 右下に表示される 749 はプリント冊子のページ番号です。 引用の際はこちらを御利用下さい。

« D'aucuns s'interrogent malicieusement sur la compatibilité entre une procédure de filtrage et l'accès au droit. »

LA SEMAINE JURIDIQUE - ÉDITION GÉNÉRALE - Nº 16 - 16 AVRIL 2018 - © LEXISNEXIS SA

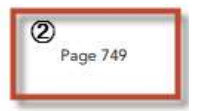

### Lexis360<sup>®</sup> 簡易検索

| Accueil | Recherche | Contenus | Pratique & Outils | Actualités & Veilles | 8           |
|---------|-----------|----------|-------------------|----------------------|-------------|
| ホーム     | 検索        | コンテンツ    | プラクティス<br>&ツール    | ニュース&ウォッチ            | アカウント<br>設定 |

| Lexis)360°<br>Le portall juridique<br>des étudiants | Accueil                  | Recherche | Contenus | Pratique & Outils | Actualités & Veilles | 8 |
|-----------------------------------------------------|--------------------------|-----------|----------|-------------------|----------------------|---|
| Recherche Lexis 360®                                | Recherche multi-critères |           |          |                   |                      |   |
|                                                     |                          |           |          |                   | Q                    |   |
| Périmètre de la recherci                            | Tous les contenus        |           |          |                   |                      |   |

Ajouter / Supprimer les modules de recherche de la page >

簡易検索をするには:

- 1. ホームページと Recherche のタブにある検索ボックスで選択した用語を入力します。
- 2. ボタンをクリックするか、 Enter キーを押します。

### 自動サジェスチョン機能

検索の単語やフレーズの最初の3つの文字を入力すると、Lexis360<sup>®は</sup>自動的に入力された文字を含む単語やフレーズを表示します。

例: Gar と入力すると・・・

- Garde à vue
- Gardien d'immeuble
- Charges de gardiennage

続けて入力すると、候補となる単語やフレーズの数が減ります。

自動的に表示された単語またはフレーズの1つをクリックして選択することができます。

Lexis360<sup>®</sup> はあらかじめ選択されたフィルタを対象に検索していきます。フィルタを後から設定して検索結果を絞り込むことも可能です。

例: garde à vue と入力すると・・・・

- Garde à vue
- Durée de la garde à vue

Lexis360検索エンジンは<sup>®</sup>入力に最も近い単語やフレーズを自動的に表示します。

## Lexis360<sup>®</sup> 詳細検索

| Lexi9360*             | Accueil Reche       | erche Contenus | Pratique & Outil | s Actualités & Veilles | Lexis PolyActe | 8 |
|-----------------------|---------------------|----------------|------------------|------------------------|----------------|---|
| Recherche Lexis 360®  | Recherche multi-cri | itères         |                  |                        |                |   |
|                       |                     |                | Titre            |                        |                |   |
| ET.                   |                     |                | Date             | Toutes les périodes    | •              |   |
| ET 🔻                  |                     |                |                  |                        |                |   |
| + Mots ou expressions |                     |                |                  |                        |                |   |
| Périmètre de la reche | erche 🗸 Tous les c  | ontenus        |                  |                        | Q              |   |

**ホーム** [Accueil]または [Recherche]タブから、[Recherche multi-critères]をクリックして詳細検索にアク

セスすることができます。

単語やフレーズを入力してから、演算子を選択し検索式を作成します。

プルダウンで選択可能な演算子は次のとおりです。

ET AND

OU OR

SAUF EXCEPT

Proximité 5 mots 近接 5 ワード

Proximité 15 mots 近接 15 ワード

5 つの「単語または式」フィールドに入力された各単語またはフレーズを全て含むドキュメントのみが検索結果に表示されます。この順序で入力された単語のみが検索されます。

専用の検索フィールド

| Recherche Lexis 360® Recherche multi-critères | Créer une veille   Sauvegarder la recherche   Nouvelle recherche                                                                                                    |
|-----------------------------------------------|----------------------------------------------------------------------------------------------------|
|                                               | Titre                                                                                                    |
| ET                                            | Date<br>Toutes les périodes                                                                                                    |
| et 🔹                                          | Toutes les périodes<br>Entre le                                                                                                    |
| + Mots ou expressions                         | Du                                                                                                    |
| Périmètre de la recherche V Tous les contenus | Antérieure à<br>Postérieure à<br>Les 30 derniers jours<br>Les 3 derniers mois<br>Les 6 derniers mois<br>L'année en cours<br>Les 12 derniers mois<br>Les 2 dernières années |

「Titre」欄でタイトルから検索することもできます。ブール演算子(大文字にしている場合は ET、OU、および SAUF) も使用できます。

「DATE」欄で ENTRE LE, DU, POSTÉRIEURE a などのプルダウンを選択し、詳細に期間を指定することも可能です。

# 検索対象の選択

1. Recherche Lexis 360® より Périmètre de la recherche をクリック

 Recherche Lexis 360®
 Recherche multi-critères

 Périmètre de la recherche Ans tous les contenus
 Tous les contenus

2. 検索対象となるソースやテーマの選択肢を選びます。

「Créer une sélection」をクリックし、検索範囲を制限できるようソースとテーマを選択します。

| Actualités                                | Conventions collectives       |
|-------------------------------------------|-------------------------------|
| administrative 🔲 Encyclopédies            |                               |
| 🗐 Encyclopédies - Synthèses JurisClasseur | Formules et modèles           |
| Jurisprudence                             | Législation et Réglementation |
| Pratique                                  | Revues                        |
|                                           | Appliquer                     |
| Recherche parmi les contenus d'une sé     | election :                    |

| élection de sources                                                                                                    | Sélection de thèmes                                                                                                    |   |
|----------------------------------------------------------------------------------------------------|----------------------------------------------------------------------------------------------------|---|
| Toutes les sources<br>Actualités<br>Conventions sollectives<br>Doctrine administrative<br>Encyclopédies - Synthèses JurisClasseur<br>Formules et modèles<br>Jurisprudence | Tous les thèmes     Biens et patrimoine     Contrats, responsabilité civile et assurances     Droit commercial et des sociétés     Droit économique et financier     Droit international     Droit phanie to procédure pénale     Droit proite |   |
| Legislation et Reglementation                                                                                                    | Droit social                                                                                                    | * |
| Toutes les périodes 🔹 🔻                                                                                                    |                                                                                                    |   |
| om de la sélection                                                                                                    |                                                                                                    |   |
| <b>-</b> 3. (3. )375                                                                                                    |                                                                                                    |   |
| 🗏 Appliquer par défaut                                                                                                    |                                                                                                    |   |

ここで選んだソースの一覧は一時的に使用することも、後で使用するために名前を付けて保存することもできます。

Enregistrer

また、ここで選んだソースの一覧をすべての今後の検索に適用することもできます。 Appliquer sans enregistrer

### 3. すでに設定されているソースの選択を管理します。

[自分の選択を管理する Gérer mes sélections ]をクリックすると管理画面にアクセスできます。

| Actualités                              | Conventions collectives       |
|-----------------------------------------|-------------------------------|
| administrative 🔲 Encyclopédies          |                               |
| Encyclopédies - Synthèses JurisClasseur | 🗐 Formules et modèles         |
| Jurisprudence                           | Législation et Réglementation |
| Pratique                                | Revues                        |
|                                         |                               |
| Recherche parmi les contenus d'une sé   | Appliquer                     |

### 管理画面

| Gérer ses sélections de sources et thèmes |     |
|-------------------------------------------|-----|
| 2 Doctrine                                | 0 🖬 |
| ☆ Ma doctrine                             | 0 8 |
|                                           |     |

Sauvegarder Annuler

- 1. 保存された選択肢を編集する。
- 2. 保存された選択を削除する。

### 検索対象のカスタマイズ

3.

特定の検索モジュールを使用して検索対象をカスタマイズできます。

すべての検索モジュールにアクセスするには:

- 1. [ Recherche]タブをクリックします。
- **2.** n = 300 [Ajouter / Supprimer les modules de recherche de la page] b = 2000 (b = 1000) b = 1000

| Supprimer les modules de recherche de la page<br>Encyclopédies - ぷー×<br>レも同時選択できます。 |
|-------------------------------------------------------------------------------------|
| Supprimer les modules de recherche de la page<br>Encyclopédies - ぷー×<br>レも同時選択できます。 |
| Encyclopédies - ジー×<br>レも同時選択できます。                                                  |
| Encyclopédies - ジー×<br>レも同時選択できます。                                                  |
| レも同時選択できます。                                                                         |
|                                                                                     |
|                                                                                     |
|                                                                                     |
|                                                                                     |
|                                                                                     |
|                                                                                     |
|                                                                                     |
| 53 V                                                                                |
| 20                                                                                  |
|                                                                                     |
| Type de document                                                                    |
| Commentaires                                                                        |
| Formules                                                                            |
| Synthèses JurisClasseur                                                             |
| Titre/Numéro                                                                        |
|                                                                                     |
|                                                                                     |
| Mots-clés                                                                           |
|                                                                                     |
|                                                                                     |
|                                                                                     |
|                                                                                     |
|                                                                                     |
|                                                                                     |

#### 結果の一覧を表示する 3 1 Recherche Lexis 360® Recherche multi-critères Créer une veille | Sauvegarder la recherche | Nouvelle recherche garde $\odot$ Périmètre de la recherche 🗸 Tous les contenus Δ + de 500 résultats 0 🔒 🛛 👱 🖬 🕑 Trier par : Pertinence | Date Affinez votre recherche Art. 53 à 73 - Fasc. 30 : GARDE À VUE Période • 02/11/2017 JCI. Procédure Pénale ... - Généralités 1. – La garde à vue appartient à ces institutions qui ... côté, en effet, la garde à vue affecte gravement la liberté ... 3. – De l'autre côté, la garde à vue apparaît, aux yeux de la police, comme ... sur la personne 1566 2018 gardée » (Littré, V° Garder , 3°) . C'est « surveiller » ... Du 01/01/1566 🛗 au 04/02/2018 🛗 Synthèse - Contrats de services et garde, sécurité ou surveillance 2 03/08/2009 ou 08/2009 ou 2009 OK 05/01/2018 JCl. Contrats - Distribution .. droit Contrats de services et garde , sécurité ou surveillance Les ... du régime de l'obligation de garde , de sécurité ou de surveillance, est ... le commissaire aux comptes doit se garder de toute immixtion dans la gestion de défaut, qu'il a donné à sa garde les mêmes soins que ceux qu'il aurait ... Sources -Actualités (+500) Art. 1927 à 1931 - Fasc. unique : DÉPÔT. – Obligations du dépositaire. – Obligation de garde Conventions collectives (340) 3. 07/12/2017 JCI. Civil Code JCI. Notarial Répertoire Doctrine administrative (+500) I. - Obligation de garde 2. - Notion variable - L'obligation de garde ... cherché à définir l'obligation de garde . On Encyclopédies - Synthèses JurisClasseur 1. ウォッチを作成

- 2. 検索を保存する
- 3. 新規の検索
- 4. 検索結果の並べ替え: Trier par:
- 関連性 Pertinence: デフォルトでは、表示された結果は、関連性の高い順に表示されています。関連性による 並べ替えを無効にするには、結果領域の右上にある[Date]をクリックします。関連性によってソートがアクティ ブになっているときは関連性が赤で表示されます。
- 日付 Date:時系列ソートモードを有効にするには結果領域の右上にある Date をクリックしてください。直近の
   結果から表示をさせます。このソートモードが有効になっている場合、Date は赤で表示されます。

| LexisNexis のコンテンツは<br>赤い枠線で表示 | 10. | Annulation d'un placement en garde à vue non motivé<br>30/06/2017 Dossiers d'actualité<br>Annulation d'un placement en garde à vue non motivé En approuvant les judiciaire qui place un suspect en<br>garde à vue de justifier que la mesure instruction la nuilité du placement en garde à vue. Cette juridiction lui<br>de contrôler la nécessité de la garde à vue, Procédures 2015, comm                                                                                                    |
|-------------------------------|-----|----------------------------------------------------------------------------------------------------|
| 外部ソースは<br>灰色の枠線で表示            | 11. | <ul> <li>Proposition de RÈGLEMENT DU PARLEMENT EUROPÉEN ET DU CONSEIL relatif au corps<br/>européen de garde-frontières et de garde-côtes et abrogeant le règlement (CE) n° 2007/2004, le<br/>règlement (CE) n° 863/2007 et la décision 2005/267/CE du Conseil<br/>15/12/2015 Législation européenne</li> <li> CONSEIL relatif au corps européen de garde -frontières et de garde-côtes d'instituer un corps européen de<br/>garde -frontières et de garde-côtes afin; il crée un corps européen de garde -frontières et de garde-côtes ainsi<br/>échelon européen au corps européen de garde -frontières et de garde</li> </ul> |

| 1. | ■ La notion d'accès frauduleux à un système informatique 🜩 タイトル<br>07/02/2018 Dossiers d'actualité 🜩 日付・発行元                                                                    |                          |
|----|----------------------------------------------------------------------------------------------------|--------------------------|
|    | … découvert, au sein d'un hônital, qu'un dispositif dénommé « kevlogger », servant à espionner la fra<br>et à garder en mé<br>troisième, qui a ét 説明(文書内の検索語を青字で表示するための平均 3 行) | ppe du clavier<br>bar un |

- 青色で表示された部分は、クリックして直接アクセスすることができます
- o 複数を選択するには、ドキュメントラベルの左側にあるチェックボックスをオン図にします。

### 検索結果の閲覧

0

結果リストから個別の結果を表示するには:ドキュメントのタイトルをクリックします。

| Floorin states without      | しい sur 341960 2                                                                                                   |
|-----------------------------|----------------------------------------------------------------------------------------------------|
| Elargir cette colonne       |                                                                                                    |
| JurisClasseur Procédure 🛛 👻 | 🛛 🖸 🗮 🖾 🛨 💴 式                                                                                                    |
| pénale                      | Ant 52 2 72 Free 20 CARDE À MUE                                                                                   |
| Ease, 30 : GARDE À VUE      | Art. 55 a 75 - Fasc. 50 : GARDE A VUE                                                                             |
| Points-clés                 |                                                                                                    |
| - DI Généralités            | Document                                                                                                    |
| II Pouvoir de garder à vue  |                                                                                                    |
| une personne                | JurisClasseur Procédure pénale > Art. 53 à 73                                                                     |
| III Droits de la personne   |                                                                                                    |
| gardée à vue                | Fasc. 30 : GARDE À VUE                                                                                            |
| Fasc. 40 : PERSONNES        |                                                                                                    |
| PAS L'OBIET D'UNE GARDE À   | Date du fascicule : 5 Octobre 2016                                                                                |
| VUE                         |                                                                                                    |
| Art. 74 et 74-1             | Date de la dernière mise à jour : 2 Novembre 2017                                                                 |
| 🖬 Art. 74-2                 |                                                                                                    |
| 🖸 Art. 75 à 78              | Jacques Leroy - Professeur agrège des facultes de droit                                                           |
| 🖸 Art. 78-1 à 78-6          |                                                                                                    |
| 🖾 Art. 79 à 84              | Aliene à lour                                                                                                    |
| 🖸 Art. 85 à 91-1            | Mises a jour                                                                                                    |
| 🖸 Art. 92 à 98              | Mice 3 Jour du 07/11/2017, 511. Contrôle das motifs du placement en stade 3 une : perupies du luce.               |
| Art. 99 à 99-2              | wise a jour ou dzy 172017 - 311 Controle des mous du placement en garde à vue : pouvois du juge                   |
| Art. 99-3 et 99-4           | Mise à jour du 02/11/2017 - \$86 Information donnée au procureur de la République                                 |
| Art. 100 a 100-7            |                                                                                                    |
| Art. 101 a 113-8            | Mise à jour du 02/11/2017 - \$100 Absence d'enregistrement audiovisuel régulier                                   |
| Art. 114 a 121              |                                                                                                    |
| M Art. 122 a 136            | wise a jour ou uz/11/2017 - 3108 justification de la protongation sans presentation au procureur de la Republique |
| M ALC 107 8 100             | Mise à jour du 02/11/2017 - \$149 Méconnaissance du droit au silence                                              |
| Index du fascicule          | Mise à jour du 02/11/2017 - \$159 Non-respect du certificat médical conditionnant le maintien en garde à vue      |
| Final And Parallel P        |                                                                                                    |
|                             | Wise a four du 02/11/2017 - 3175 Entretien avec ravocat au debut de la prolongation                               |

ドキュメントを表示すると、検索用語が赤で表示されます。これらの用語には、検索の用語および関連する用語(同義語) が含まれます。

- 1. 結果のリストに戻るには、<結果のリストに戻る Retour à la liste de résultats >をクリック。
- 結果を全画面で表示するには、<上部のナビゲーションバーを非表示 Masquer la barre de navigation en haut>をクリック。
- 3. 矢印をクリックして次または前の結果にスキップします。

### 検索結果の出力

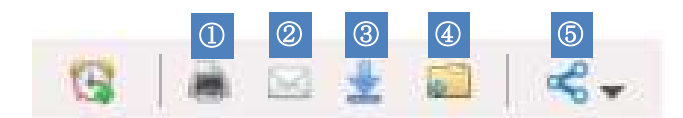

①印刷する ②電子メールで送信する ③ローカルファイルにダウンロード ④フォルダにドキュメントをダウンロー ドまたは保存する

⑤ソーシャルネットワーク(Facebook, Twitter, Google+, LinkedIn, Viadeo)でドキュメントへのリンクをシェアする

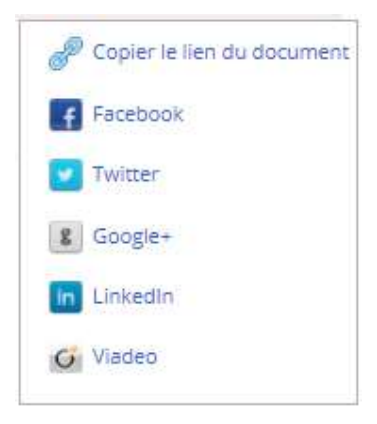

# その他の便利な機能

Voir les contenus liés をクリックすると関連文献へのリンクが表示されます。

| 🚪 Voir les contenus liés 🔻                                                                                                    | 🥵   🛎 🖂 🛓 💴   🗠           |
|----------------------------------------------------------------------------------------------------|---------------------------|
| écret nº 2005-1309 du 20 octobre 2005 pris pour l'application                                                                                                    | ı de la loi nº 78-17 du 6 |
| nvier 1978 relative à <mark>l</mark> 'informatique, aux fichiers et aux libe                                                                                                    | rtés                      |
| bir aussi JO - Lois et décrets                                                                                                    |                           |
| Document                                                                                                    |                           |
| Journal Officiel du 22 Octobr                                                                                                    | e 2005 .                  |
| NOR : [USC0520586D                                                                                                    | )                         |
|                                                                                                    |                           |
|                                                                                                    |                           |
| (Intitulé modifié, D. nº 2007-451, 2 <mark>5</mark> mars 2007, art. 17).                                                                                                    |                           |
|                                                                                                    |                           |
| Vois los contonus liós 💌                                                                                                    |                           |
| Voir les concentus nes 🗸                                                                                                    |                           |
| von ies contenus nes +                                                                                                    |                           |
| Commenté par                                                                                                    |                           |
| Commenté par<br>La Semaine Juridique - Administrations et                                                                                                    |                           |
| Commenté par<br>La Semaine Juridique - Administrations et<br>collectivités territoriales : Cnil : le décret                                                                                                    |                           |
| Commenté par<br>La Semaine Juridique - Administrations et<br>collectivités territoriales : Cnil : le décret<br>publié - Veille                                                                                                    |                           |
| Commenté par<br>La Semaine Juridique - Administrations et<br>collectivités territoriales : Cnil : le décret<br>publié - Veille                                                                                                    |                           |
| Commenté par<br>La Semaine Juridique - Administrations et<br>collectivités territoriales : Cnil : le décret<br>publié - Veille<br>La Semaine Juridique - Entreprise et Affaires                                                                                                    |                           |
| Commenté par<br>La Semaine Juridique - Administrations et<br>collectivités territoriales : Cnil : le décret<br>publié - Veille<br>La Semaine Juridique - Entreprise et Affaires<br>: Informatique - Application de la loi nº 2004-                                                                                                    |                           |
| Commenté par<br>La Semaine Juridique - Administrations et<br>collectivités territoriales : Cnil : le décret<br>publié - Veille<br>La Semaine Juridique - Entreprise et Affaires<br>: Informatique - Application de la loi nº 2004-<br>801 du 6 août 2004 - Veille                                                                                                    |                           |
| Commenté par<br>La Semaine Juridique - Administrations et<br>collectivités territoriales : Cnil : le décret<br>publié - Veille<br>La Semaine Juridique - Entreprise et Affaires<br>: Informatique - Application de la loi n° 2004-<br>801 du 6 août 2004 - Veille<br>La Semaine Juridique - Edition générale :                                                                                              |                           |
| Commenté par<br>La Semaine Juridique - Administrations et<br>collectivités territoriales : Cnil : le décret<br>publié - Veille<br>La Semaine Juridique - Entreprise et Affaires<br>: Informatique - Application de la loi nº 2004-<br>801 du 6 août 2004 - Veille<br>La Semaine Juridique - Edition générale :<br>Informatique et libertés - Nouvelles                                                      |                           |
| Commenté par<br>La Semaine Juridique - Administrations et<br>collectivités territoriales : Cnil : le décret<br>publié - Veille<br>La Semaine Juridique - Entreprise et Affaires<br>: Informatique - Application de la loi nº 2004-<br>801 du 6 août 2004 - Veille<br>La Semaine Juridique - Edition générale :<br>Informatique et libertés - Nouvelles<br>dispositions relatives à la Cnil et au traitement |                           |

Comparer les versions をクリックすると過去の改正履歴がすぐに参照できます。

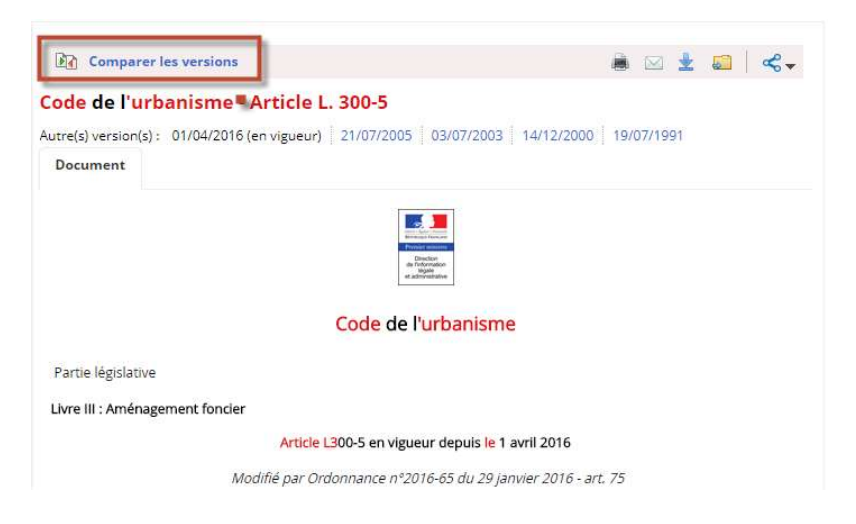

# 結果をフィルタリングする

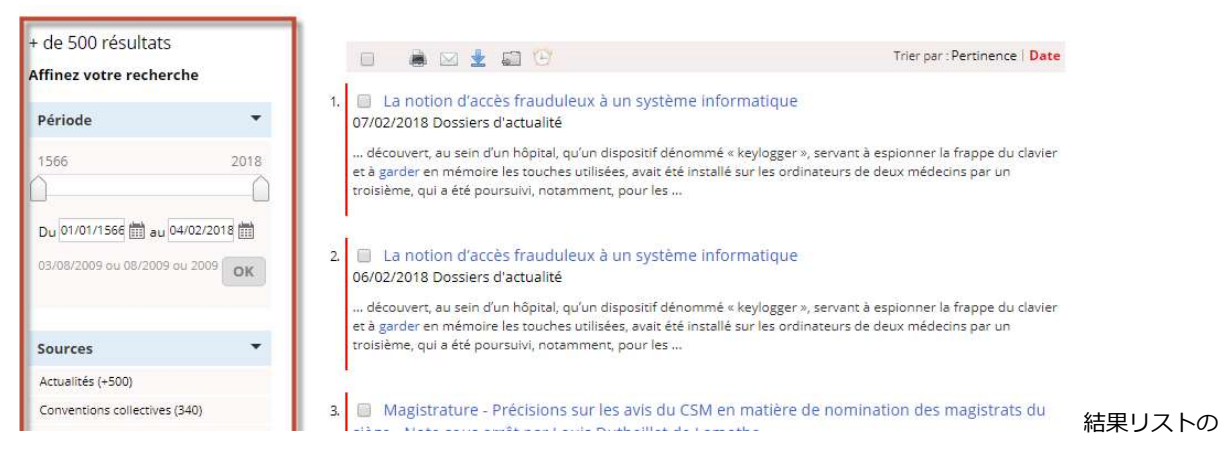

左側にあるフィルタリング機能[Affinez votre recherche]を使用して検索を絞り込むことができます。

- 期間
- 契約購読範囲内
- ソース
- テーマ
- 参照サイト/ウェブ全体

参照サイト レクシスネクシスにより選定された50のウェブサイト

ウェブ全体 インターネットのウェブ検索

※各出典、テーマの検索結果の数は、各ラベルの後ろについている括弧()で表示されています。

#### 結果を絞り込むには:

興味のあるソースやテーマをクリックすると検索結果リストは自動的に更新されます。

適用したすべてのフィルタは、「My filters」の下の左上に表示され Filtres appliqués からすぐに参照できます。

適用されたフィルタ項目は、フィルタメニューでも青字で強調表示されます。

### フィルタ選択の仕方:

より精細に検索するために、選択されたソースに応じて、下に追加のフィルタが自動表示されます。

フィルタを選択すると(タイトルをクリック)、タイトルの右側に青いボックス(+記号付き)が表示され、この選択肢 を絞り込むことができます。

フィルタの選択を絞り込み、可能なフィルタにアクセスするには:

タイトルの右にある+をクリックします。

| Biens et patrimoine (157) Bronriéré et relations de voisinage (157)                                       |              |
|----------------------------------------------------------------------------------------------------|--------------|
| Publicité foncière (40)                                                                                   |              |
| Sûretés et privilèges (78)                                                                                |              |
|                                                                                                    |              |
|                                                                                                    |              |
|                                                                                                    |              |
|                                                                                                    |              |
|                                                                                                    |              |
|                                                                                                    |              |
|                                                                                                    |              |
| tres appliqués au thème Biens et patrimoine                                                               | Effacer tout |
| ltres appliqués au thème Biens et patrimoine                                                              | Effacer tout |
| ltres appliqués au thème Biens et patrimoine<br>ropriété et relations de volsinage 🔀 Publicité foncière 🔀 | Effacer tout |
| tres appliqués au thème Biens et patrimoine<br>ropriété et relations de voisinage 🔀 Publicité fonclère 🔀  | Effacer tout |
| ltres appliqués au thème Biens et patrimoine<br>ropriété et relations de voisinage 🔀 Publicité foncière 🔀 | Effacer tou  |
| Itres appliqués au thème Biens et patrimoine<br>ropriété et relations de volsinage 🛞 Publicité foncière 🗵 | Effacer tout |

- フィルタツリーの詳細と特定のフィルタは、ページ中央のボックスに表示されます。残りの画面はグレー表示されます。
- メニューでチェックして選択してください。
- 選択内容はボックスの下部に表示されています。
- [Effacer tout] すべてクリアボタンを使用すると、いつでも選択をキャンセルできます。
- 完了したら、「 « Accédez aux X résultats » X 結果にアクセス」ボタンをクリックしてください。

検索結果は、選択された新しいフィルタを考慮に入れて更新されます。

フィルタに関連付けられた条件が[マイフィルタ]領域に追加されます。

メニューに添付されたフィルタは、ラベルの左側のアイコンから確認できます。

ラベルをクリックするだけで、フィルタ内の複数のエントリ(たとえば、2つの百科事典)を選択することができます。 以前に選択されたフィルタを解除するには、フィルタのタイトルの右側にある×印をクリックするか、タイトルの上で直 接クリックします。

### 期間フィルタ

期間で検索を絞り込むことができます。 デフォルトでは、最も古いドキュメントと最も新しいドキュメントの日付が表示 されます。

検索期間を絞り込むには、次のいずれかを行います。

- 1. 日付スケールの左右にスライダを移動する。
- 2. 利用可能なカレンダーから日付を直接入力する。

次に、[OK]をクリックしてピリオドフィルタを有効にします。結果リストは自動的にリフレッシュされます。

### Web フィルタ

ウェブ上で検索するには:

• Web フィルタをクリックすると、参照されたサイトでのみ検索が実行され、結果のリストが更新されます。

すべてのウェブに検索を拡張するには:

タイトルの右側にある+をクリックし、特定のフィルタの「参照先サイト」のチェックを外します。検索結果リストが更新されます。

### フィルタの選択を解除する方法

各フィルタは次のいずれかの選択を解除することができます。

- [My filters]ブロックの関連する X ボタンをクリックする。
- そのタイトルの左にあるボックスでチェックを外すか、タイトルを直接クリック。

# アカウント設定画面からデフォルト検索の設定をする

### O > Préférences > Mon interface

アカウント>設定 > マイインターフェースからデフォルトで適用される検索のタイプを選択することができます:

#### Préférences

| Ma connexion                        | Mon interface                | Mon abonnement                           | Mes données personnelles      |
|-------------------------------------|------------------------------|------------------------------------------|-------------------------------|
| Liste de résult<br>Résultats par pa | t <b>ats</b><br>ge 🔍 10 🔹 25 | 50                                       |                               |
| Gestion des fo                      | rmulaires de recl            | h <b>erche</b><br>:he Ajouter / supprime | r les modules de recherche de |
| Mode de reche                       | erche favori                 | ulti-critères                            |                               |
| Thèmes sélect                       | tionnés                      | our toute recherche s                    | ur les thèmes                 |
| Delectionner Top                    | berateur par deraut          | eme sélectionné                          | ur les tremes.                |
| Rechercher                          | sur au moins un the          |                                          |                               |

### Thèmes sélectionnés

Sélectionner l'opérateur par défaut pour toute recherche sur les thèmes.

ORechercher sur au moins un thème sélectionné

「少なくとも1つの選択されたテーマを含む文書を探しています」

ORechercher sur tous les thèmes sélectionnés

「選択したすべてのトピックを含む文書を検索します」

デフォルト設定では、選択したすべてのテーマを含む文書が検索されます。

# フォルダ単位でドキュメントを管理する

SMes Dossiers>「マイアカウント>マイフォルダ」から、テーマ別にフォルダを作成および管理したり、選択した文書

のタイトルを検索中または表示中に関連付けることができます。

| Nouveau dossier  | Exporter   | (Fi  | 👫 Dêplacer 🛛 Supprimer 🚔 Imprimer 🖾 E-mail 👱 Télécharger |                                 |           |            |         |   |
|------------------|------------|------|----------------------------------------------------------|---------------------------------|-----------|------------|---------|---|
| Mes dossiers     | Développer |      | 8                                                        | Eléments du dossier             | Catégorie | Ajouté le  | Actions |   |
| Mos dossiers (4) |            | 1    |                                                          | Fasc. 261-45 : LE BORNAGE BORNA | Document  | 07/12/2017 |         | * |
| libertés (0)     |            | :: ( |                                                          | ord 2015                        | Dossier   | 05/10/2016 |         |   |
| opb (0)          |            | 0    |                                                          | oph                             | Dossier   | 09/11/2017 |         |   |
| ord 2015 (1)     |            | £ (  |                                                          | 📄 libertés                      | Dossier   | 11/12/2017 |         |   |

### ニュースレターの配信を登録・解除する

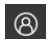

🛞 > Préférences > Mon abonnement > Newsletters

1. Se désabonner à toutes les newsletters Lexis 360®

「すべての Lexis360®ニュースレターの購読を停止する」をクリック

もしくは購読を希望する部分にチェック図

| S'abo                                                                      | onner / N                                                                   | Aodifier l'ab                                                                | onnemen                                                       | t<br>「購                                                    | 読/購読 <i>0</i>                                      | D変更」をクリック                                                                                      |
|----------------------------------------------------------------------------|-----------------------------------------------------------------------------|------------------------------------------------------------------------------|---------------------------------------------------------------|------------------------------------------------------------|----------------------------------------------------|------------------------------------------------------------------------------------------------|
| 3.<br>Préférences                                                          | vegard                                                                      | er<br>「セ-                                                                    | -ブ」を                                                          | クリック                                                       |                                                    |                                                                                                |
| Ma connexion                                                               | Mon interface                                                               | Mon abonnement                                                               | Mes données                                                   | personnelles                                               |                                                    |                                                                                                |
|                                                                            |                                                                             | Mon abonnement                                                               | Newsletters                                                   | Rapport d'usa                                              | ge – Abonnement                                    |                                                                                                |
| Newsletter Lexis 360                                                       | Sommain                                                                     | res des revues LexisNe:                                                      | cis                                                           |                                                            |                                                    |                                                                                                |
| Newsletter Lex<br>Abonnement à la<br>Pour vous abonne<br>newsletter dès le | <b>is 360</b> ®<br>newsletter Lexis<br>er à la Newslette<br>lendemain, avec | 360® : pour recevoir p<br>r, veuillez sélectionner<br>votre sélection thémat | ar email toute l'ac<br>ci-dessous au moi<br>ique présentée er | ctualité juridique<br>ins un thème et<br>n tête de votre e | e couverte par les<br>cliquez sur "S'abo<br>-mail. | news et dossiers d'actualité Lexis 360®.<br>nner / Modifier l'abonnement". Vous recevrez votre |
| Tout célection                                                             | 200r                                                                        |                                                                              |                                                               |                                                            |                                                    |                                                                                                |
| Affaires/Fisca                                                             | I Civil                                                                     |                                                                              |                                                               |                                                            |                                                    |                                                                                                |
| Environneme                                                                | nt 🗐 Immobi                                                                 | lier                                                                         |                                                               |                                                            |                                                    |                                                                                                |
| Dénal                                                                      | Public                                                                      |                                                                              |                                                               |                                                            |                                                    |                                                                                                |
| Santé                                                                      | Social                                                                      |                                                                              |                                                               |                                                            |                                                    |                                                                                                |
|                                                                            |                                                                             |                                                                              |                                                               |                                                            |                                                    | Se désabonner à toutes les newsletters Lexis 3608                                              |
|                                                                            |                                                                             |                                                                              |                                                               |                                                            |                                                    | S'abonner / Modifier l'abonnement                                                              |

⑧ > Préférences > Mes donnees Personnelles 購読を希望する法律分野に図を入れる → 保存

| Préférences  |               |                |                          |                                      |  |
|--------------|---------------|----------------|--------------------------|--------------------------------------|--|
| Ma connexion | Mon Interface | Mon abonnemen  | t Mes données personne   | S                                    |  |
|              |               | * Champs ob    | ligatoires               |                                      |  |
|              |               | Titre Veuillez | faire votre sélection. 🔻 |                                      |  |
|              | P             | rénom          |                          |                                      |  |
|              | Nom de        | famille        |                          |                                      |  |
|              |               | Email          |                          |                                      |  |
|              | Télé          | phone          |                          |                                      |  |
|              | 5             | ociété         |                          |                                      |  |
|              | Domaines d'   | intérêt        | commercial               | Droit de la propriété intellectuelle |  |
|              |               | Droit o        | de l'environnement       | Droit des étrangers                  |  |
|              |               | Droit o        | des personnes            | Droit des sociétés                   |  |
|              |               |                |                          |                                      |  |

# 閲覧履歴、アクセス回数を見るには

S > Préférences > Mon abonnement > Rapport d'usage – Abonnement

### Préférences

| connexion                                                                                                    | Mon interface | Mon abonnement                                                                        | Mes donné      | es personnelles              |                                         |
|----------------------------------------------------------------------------------------------------|---------------|---------------------------------------------------------------------------------------|----------------|------------------------------|-----------------------------------------|
|                                                                                                    |               | Mon abonnement                                                                        | Newsletters    | Rapport d'usage - Abonnement |                                         |
| outes mes c<br>marque : Les                                                                                          | onsultations  | antes sont données à ti                                                               | tre indicatif. |                              |                                         |
| /02/2018 08:2<br>Aujourd'hui                                                                                         | Mois en cours | ]                                                                                     |                |                              | Nambro do desumento                     |
| /02/2018 08:2<br>Aujourd'hui<br>Date<br>2 fávr 2018                                                                  | Mois en cours | Type de contenu                                                                       | u              |                              | Nombre de documents                     |
| /02/2018 08:2<br>Aujourd'hui<br>Date<br>2 févr. 2018<br>2 févr. 2018                                                 | Mois en cours | Type de contenu<br>Actualités<br>Encyclopédies                                        | u              |                              | Nombre de documents<br>1<br>8           |
| /02/2018 08:2<br>Aujourd'hui<br>Date<br>2 févr. 2018<br>2 févr. 2018<br>2 févr. 2018                                 | Mois en cours | Type de contenu<br>Actualités<br>Encyclopédies<br>Fiches pratiques                    | u )            |                              | Nombre de documents<br>1<br>8<br>6      |
| /02/2018 08:2<br>Aujourd'hui<br>Date<br>2 févr. 2018<br>2 févr. 2018<br>2 févr. 2018<br>2 févr. 2018<br>2 févr. 2018 | Mois en cours | Type de contenu<br>Actualités<br>Encyclopédies<br>Fiches pratiques<br>Modèles d'actes | u (            |                              | Nombre de documents<br>1<br>8<br>6<br>2 |

Aujourd'hui 今日の閲覧履歴 - アクセスしたコンテンツ、日付と閲覧数が表示されます。 Mois en cours 今月の閲覧履歴 – アクセスしたコンテンツ、日付と閲覧数が表示されます。

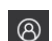

# アラートの設定方法

- 例: La Semaine Juridique Edition Générale の新刊をアラートで自分の Email に送る
- 1. ホーム画面の下部にある Actualités (une sélection de www.lexisactu.fr) 右にある
  - « S'inscrire aux newsletters » をクリック

| Actualités (une sélection de www.le | xisactu.fr)                                                                                                    | S'inscrire aux newsletters |
|-------------------------------------|----------------------------------------------------------------------------------------------------|----------------------------|
|                                     | Propriété publique - 22/05/2018<br>L'Image du bien n'est pas le bien<br>Urbanisme - 22/05/2018<br>Opportunité de créer un permis d'aménager<br>Droit administratif - 22/05/2018 | multi-sites                |

2. スクロールダウンして 2つめにある Sommaire des revues LexisNexis の中から該当する法分野のバーを開けて La Semaine Juridique - Edition Générale を選択し、 « S'abonner / Modifier l'abonnement » をクリック

| Sommaires | des | revues | LexisNexis |  |
|-----------|-----|--------|------------|--|
|           |     |        |            |  |

Vous souhaitez être informé(e) des derniers numéros de nos revues LexisNexis? Nous vous proposons de recevoir par email, à chaque numéro de nos revues, son sommaire dans une version HTML ou PDF. Pour souscrire gratuitement à cet abonnement, sélectionnez une ou plusieurs revues, regroupée(s) par thématique puis cliquez sur le bouton "S'abonner/Modifier l'abonnement".

| Droit | Civil(1/8)                             |                  |                                                 |                  | $\Psi$ |
|-------|----------------------------------------|------------------|-------------------------------------------------|------------------|--------|
|       | out sélectionner                       | Envoyer à un ami | Droit de la famille                             | Envoyer à un ami |        |
| 🗹 L   | a Semaine Juridique – Edition générale | Envoyer à un ami | 🔲 La Semaine juridique notariale et immobilière | Envoyer à un ami |        |
|       | oyers et Copropriété                   | Envoyer à un ami | Procedures                                      | Envoyer à un ami |        |
| R     | esponsabilité civile et Assurances     | Envoyer à un ami | Revue des juristes de Sciences-Po               | Envoyer à un ami |        |
| Droit | pénal(1/4)                             |                  |                                                 |                  | •      |
| Droit | des affaires(1/29)                     |                  |                                                 |                  | Þ      |
| Droit | public(1/17)                           |                  |                                                 |                  | Þ      |

- S'abonner / Modifier l'abonnement
- 3. 送付先となる Email アドレスを入力し « Envoyer »をクリックすると設定は完了です。

| Veuillez véri | fier votre adresse email.              |
|---------------|----------------------------------------|
| mail *        | pleaseenteryourownemail@lexisnexis.com |
|               | * Champs obligatoires                  |

### Lexis360<sup>®</sup> 推奨システム環境

| 推奨オペレーティングシステム      | 推奨ブラウザ                 | その他利用可能なソフトウェア           |
|---------------------|------------------------|--------------------------|
| Microsoft® Windows® | Internet Explorer®7以降  | Adobe Acrobat Reader 9.0 |
| XP Service Pack 2   | Internet Explorer 8を推奨 |                          |
| Windows Vista®      | (Windowsのみ)            |                          |
| Windows® 7          | Mozilla Firefox®3.0    |                          |
| Mac® OS 10.5 以降     | 以上のバージョン               |                          |
|                     | Safari 4.0以降           |                          |
|                     | Opera®9.0以降            |                          |
|                     | Google Chrome 2.0以降    |                          |

※お使いのブラウザで Java script と Cookie を必ず許可してください。

### ブラウザのポップアップブロッカーを無効にしてください。

- 1. Internet Explorer を起動します。
- 2. ウィンドウ右上の [設定] アイコンをクリックし [インターネットオプション] を選択します。
- 3. [プライバシー] タブの [ポップアップブロック] で、[ポップアップブロックを有効にする] を選択します。
- 4. [設定]をクリックして、ポップアップブロックを設定します。
- 5. [ポップアップブロックの設定] ウィンドウの [通知とブロックレベル] で、ドロップダウンリストからご希望の設定を選択し、 [閉じる] をクリックします。
- 6. [適用] ボタン、 [OK] ボタンの順にクリックします。

### ブラウザの詳細設定で HTTP 1.1 を有効にしてください。

- 2. 「詳細設定」タブをクリックし、タブを切り替えます。
- 3. 「プロキシ接続で HTTP 1.1 を使用する」にチェックします。
- 4. [OK]ボタンをクリックします。
- 5. Internet Explorer でインターネットのページが見られることを確認してください。

Memo

Memo

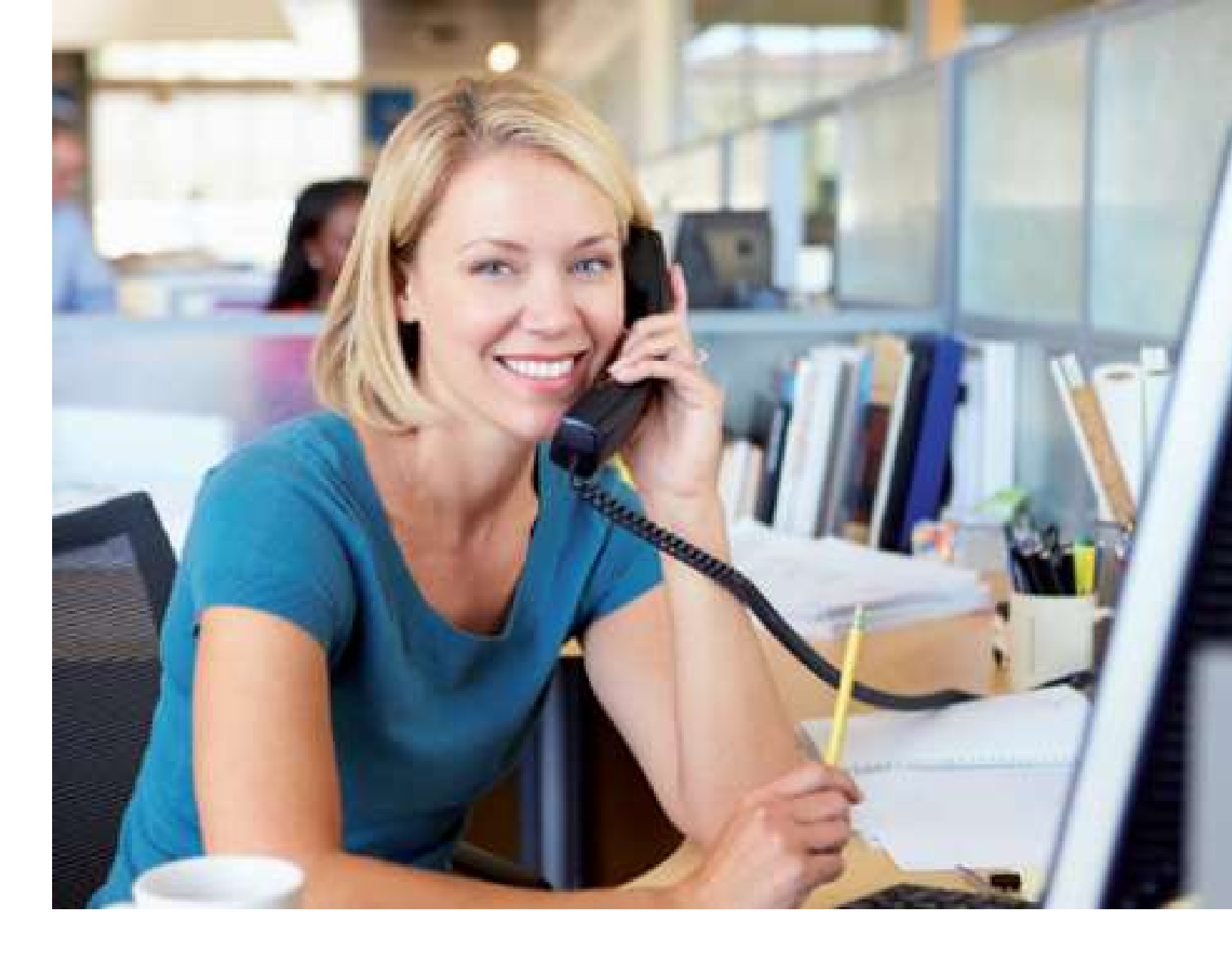

# レクシスネクシス日本語サポート 電話 03-5561-3554

メール <u>support.jp@lexisnexis.com</u>(日本語)

<u>assistance.internet@lexisnexis.fr</u> (フランス語)

(休日を除く月~金 時間 9:30-18:00)